# Salesforce Connect Accelerator Documentation

# 1.0 Overview

Salesforce Connect Accelerator is a workflow designed to streamline the integration of applications with Salesforce.

## 1.1 Scope

The workflow first requests Salesforce for authentication token which works as authorization in subsequent requests. The process involves fetching data from a database and transforming the incoming data into the necessary JSON format for insertion into Salesforce.

Transformed Data is inserted into Salesforce through Post HTTP request along with relevant authorization, creating a record in Salesforce.

The accelerator has 1 main workflow to execute:

1. Salesforce Connector – Bridgegate initiates the workflow to pull the data from the Database and then send to Salesforce

# 1.1.2 Workflow

The Workflow can be triggered through Schedule or in real-time. First a POST request is sent to Salesforce along with relevant token body to get the authorization token. In response of the post request, we receive the token in JSON format. The token is then extracted from the response.

Now, Get Data is used to pull the inbound data from the table. The extracted data is then converted to JSON format as per the specifications of Salesforce.

Using the previously acquired token, the JSON containing Data is sent as a post request to create an object record in Salesforce.

# 1.2 Prerequisites

Before using the Salesforce Connector Accelerator, ensure that you have the following prerequisites in place:

- 1. Registered Salesforce Application:
  - Register your application through Salesforce admin login.
- 2. Salesforce Client ID:

• Obtain the Salesforce client ID for your registered application.

### 3. Salesforce Grant type:

• Determine the necessary Salesforce grant type required for your application.

## 4. Database Table for getting Salesforce data:

• Create a table for Salesforce leads from which data will be picked to generate Leads in Salesforce. Following is query for creating table

### CREATE TABLE training.sf\_leads (

LastName VARCHAR(255),

FirstName VARCHAR(255),

Salutation VARCHAR(10),

Title VARCHAR(255),

Company VARCHAR(255),

Street VARCHAR(255),

City VARCHAR(255),

State VARCHAR(255),

PostalCode VARCHAR(20),

Country VARCHAR(255),

Latitude DOUBLE,

Longitude DOUBLE,

Phone VARCHAR(20),

MobilePhone VARCHAR(20),

Fax VARCHAR(20),

Email VARCHAR(255),

Website VARCHAR(255),

Description TEXT,

LeadSource VARCHAR(50),

Status VARCHAR(50),

Industry VARCHAR(255),

Rating VARCHAR(50),

AnnualRevenue DECIMAL(18, 2),

NumberOfEmployees INT,

OwnerId VARCHAR(18),

IsConverted BOOLEAN, IsUnreadByOwner BOOLEAN, Jigsaw VARCHAR(255), CleanStatus VARCHAR(50), CompanyDunsNumber VARCHAR(255), DandbCompanyId VARCHAR(255), SICCode\_c VARCHAR(10), ProductInterest\_c VARCHAR(255), Primary\_c VARCHAR(3), CurrentGenerators\_c VARCHAR(255), NumberofLocations\_c INT );

Fields and table name can be changed according to requirement, but user needs to update the mapping accordingly.

# 1.3 Download and Installation

To download and use the Salesforce Connect Accelerator, follow these steps:

## 1. Download:

- Download the accelerator package.
- 2. Unzip:
  - Unzip the downloaded package.
- 3. Extract to Bridgegate Installation Folder:
  - Locate the Bridgegate installation folder on your system.

#### 4. Navigate to Accounts Folder:

- In the Bridgegate installation folder, navigate to the 'accounts' folder.
- 5. Choose Your Folder:
  - Select the appropriate folder based on your application or configuration.

#### 6. Extract Files:

• Extract the contents of the accelerator package into the chosen folder.

## 1.4 Step-By-Step Process with Screenshots.

#### Step 1: Register Salesforce Client Application

Navigate to the Salesforce portal to register a new client application.

Provide basic details such as:

- Name of the application
- Contact Information
- Auth Settings

#### Save the registration to generate:

- Client/Consumer ID
- Client/Consumer Secret

|                                                 | Save Cancel                                                          |                                                                  |  |  |  |  |  |  |
|-------------------------------------------------|----------------------------------------------------------------------|------------------------------------------------------------------|--|--|--|--|--|--|
| Basic Information                               |                                                                      |                                                                  |  |  |  |  |  |  |
|                                                 |                                                                      | = Required Information                                           |  |  |  |  |  |  |
| Connected App Name                              |                                                                      |                                                                  |  |  |  |  |  |  |
| API Name                                        |                                                                      |                                                                  |  |  |  |  |  |  |
| Contact Email                                   |                                                                      |                                                                  |  |  |  |  |  |  |
| Contact Phone                                   |                                                                      |                                                                  |  |  |  |  |  |  |
| Logo Image URL@                                 |                                                                      |                                                                  |  |  |  |  |  |  |
|                                                 | Upload logo image or Choose one of our sample logos                  |                                                                  |  |  |  |  |  |  |
| Icon URL®                                       |                                                                      |                                                                  |  |  |  |  |  |  |
| Info UBL                                        | Choose one of our sample logos                                       |                                                                  |  |  |  |  |  |  |
| Description                                     |                                                                      |                                                                  |  |  |  |  |  |  |
|                                                 |                                                                      |                                                                  |  |  |  |  |  |  |
| <ul> <li>API (Enable OAuth Settings)</li> </ul> |                                                                      |                                                                  |  |  |  |  |  |  |
| Enable OAuth Settings                           |                                                                      |                                                                  |  |  |  |  |  |  |
|                                                 |                                                                      |                                                                  |  |  |  |  |  |  |
|                                                 |                                                                      |                                                                  |  |  |  |  |  |  |
|                                                 |                                                                      |                                                                  |  |  |  |  |  |  |
| « Back to Manage Connected Apps                 |                                                                      |                                                                  |  |  |  |  |  |  |
| 0                                               |                                                                      |                                                                  |  |  |  |  |  |  |
| D                                               |                                                                      |                                                                  |  |  |  |  |  |  |
| Consumer Details                                |                                                                      |                                                                  |  |  |  |  |  |  |
| Consumer Key                                    | 2MU/COutAll 4O5walD2th/Marcon72 IN VmiAOr26t//h77o\/DkDiv67/6Hlacych |                                                                  |  |  |  |  |  |  |
| oonsumer reg                                    |                                                                      | ak i i Nomserier i Nounquizici o                                 |  |  |  |  |  |  |
|                                                 | Сору                                                                 |                                                                  |  |  |  |  |  |  |
|                                                 |                                                                      |                                                                  |  |  |  |  |  |  |
| Consumer Secret                                 | C910E6459F7FFA40560D41DE40A020862D170705A7BF5CDBF1490D6DC            | C910E6459F7FFA40560D41DE40A020862D170705A7BF5CDBF1490D6DCC47C58F |  |  |  |  |  |  |
|                                                 | Conv                                                                 |                                                                  |  |  |  |  |  |  |
|                                                 | (34)                                                                 |                                                                  |  |  |  |  |  |  |
|                                                 |                                                                      |                                                                  |  |  |  |  |  |  |

Figure 1: Salesforce application registration screen

### Step 2: Configuring your accelerator

- 1. Open Bridgegate Workbench.
- 2. Check if the folder you moved is available in the following tabs:
  - a. Inbound Tab
  - b. Outbound Tab
  - c. Workflow Tab
- 3. In the Workflow "Salesforce Connector", you should see two variables:
  - a. **SF Client ID:** This should be your client ID registered in the above step.
  - b. **SF Client Secret:** This should be your client Secret registered in the above step.
  - c. **SF Grant:** This should be your method grant to get authorize Token. We can use Grant type '**password'** in this case.

Also, the user needs to input variables such as Salesforce username, Salesforce password and Salesforce URL to execute the workflow as expected.

|                   |                                         | -      |                                               |
|-------------------|-----------------------------------------|--------|-----------------------------------------------|
| N                 |                                         |        | salesforce connector                          |
| variable Name:    | SF Client ID                            | D:9228 | Enter Salesforce Client ID in below variable  |
|                   | Do Not Log Workflow Item Details        |        | SF Client ID                                  |
|                   | Disable Workflow Item                   |        | Enter Salesforce Client Secret in below varia |
| Initial Value:    |                                         |        | SF Client Secret                              |
|                   |                                         |        | Enter Salesforce Grant Secret in below varia  |
| Global Session    |                                         |        | SF Grant                                      |
|                   |                                         |        | General SF Username                           |
| Variable Actions: |                                         |        | SF Password                                   |
| 🥥 SE              |                                         |        | Request body for get token in below variable  |
|                   |                                         |        | 🥌 Token Request Body                          |
|                   |                                         |        | Enter Salesforce URL in below variable        |
|                   |                                         |        | Get Token URL                                 |
| Variable Action:  | SET                                     |        | POST request to get token                     |
| Field Tunes       |                                         |        | Get token                                     |
| Field Type.       | CONSTANT                                |        | Translate Data to extract token               |
| Constant Value:   |                                         | 😒 at   | Extracted token                               |
| Repeat # Times:   | 1                                       |        | Token                                         |
|                   |                                         |        | Enter Salesforce object URL                   |
|                   |                                         |        | Salesforce URL                                |
|                   | <b>T</b>                                |        | Enter DB Information                          |
|                   | I S S S S S S S S S S S S S S S S S S S |        | Get Data From DB                              |
| En                | ter value                               |        | Iranslate Data from Database to Salesforce    |
|                   |                                         |        | Bearsenad                                     |
| ne                | re                                      |        | A var Einstellame                             |
|                   |                                         |        | a var LastName                                |
|                   |                                         |        |                                               |
|                   |                                         |        | a var Statue                                  |
|                   |                                         |        | Tracking Report                               |
|                   |                                         |        |                                               |
|                   |                                         |        |                                               |
|                   |                                         |        |                                               |
|                   |                                         |        |                                               |
|                   |                                         |        |                                               |
|                   |                                         |        |                                               |

| Figure 2 | 2: | Bridgegate | workflow scree | n |
|----------|----|------------|----------------|---|
|----------|----|------------|----------------|---|

4. **Post Request to Get token from Salesforce-** A POST request is sent to Salesforce application to get a Token. The request body Contains the Client ID, Client Secret, Grant, Username and Password.

|                          | E Description                                                                                                    |          | La worknow items                                                                                                    |                     |
|--------------------------|----------------------------------------------------------------------------------------------------|----------|----------------------------------------------------------------------------------------------------|---------------------|
| Name:                    | POST request to get token<br>Do Not Log Workflow Item Details<br>Run Concurrently ☑ Archive Data<br>Disable Workflow Item | ID:30    | As salesforce connector     Enter Salesforce Client ID in below v     SF Client ID     Enter Salesforce Client Secret in bel     SF Client Secret | ariable<br>ow varia |
| Data Source Type:        | SESSION DATA                                                                                                    | •        | Enter Salesforce Grant Secret in bel                                                                                                    | ow varia            |
| Source Workflow Item:    | Token Request Body                                                                                                    | <b>O</b> | SF Username                                                                                                    |                     |
| Outbound Condition:      |                                                                                                    |          | G SF Password                                                                                                    |                     |
| Source Field Name:       | VALUE                                                                                                    |          | Request body for get token in below                                                                                                    | variable            |
| Encoding:                |                                                                                                    |          | Token Request Body                                                                                                    |                     |
| Lifeoding.               | UTF-8                                                                                                    | 0        | Enter Salesforce URL in below varial                                                                                                    | Je                  |
| Select Connection Inform | ation to Use:                                                                                                    |          | Get Token URL                                                                                                    |                     |
| Predefined Connection    | Current Connection                                                                                                    |          | Get token                                                                                                    |                     |
|                          |                                                                                                    |          | Translate Data to extract token                                                                                                    |                     |
| Predefined Connection:   |                                                                                                    |          | Extracted token                                                                                                    |                     |
|                          | Override Predefined Connection                                                                                            |          | 🥥 Token                                                                                                    |                     |
| Connection Type:         | HTTP                                                                                                    | 0        | Enter Salesforce object URL                                                                                                    |                     |
|                          |                                                                                                    |          | Salesforce URL                                                                                                    |                     |
| URL:                     | %WF_VARIABLE,Get Token URL%                                                                                               |          | Get Data From DB                                                                                                    |                     |
| Request Type:            | POST                                                                                                    | 0        | Translate Data from Database to Sal                                                                                                    | esforce             |
| Content Type:            | application/x-www-form-urlencoded                                                                                         |          | Send Data to Salesforce                                                                                                    |                     |
| SOAP Action (opt):       |                                                                                                    |          | 🐨 Response                                                                                                    |                     |
| Key Alias To Use:        |                                                                                                    | <b>.</b> | 🥥 var_FirstName                                                                                                    |                     |
| Username:                |                                                                                                    |          | var_LastName                                                                                                    |                     |
| Password:                |                                                                                                    |          | var_Company                                                                                                    |                     |
| Timeout (secs):          | 000                                                                                                    |          | Tracking Report                                                                                                    |                     |
|                          | 600                                                                                                    |          | Error Handler                                                                                                    |                     |
| SSL version:             | TLSv1.2                                                                                                    | 0        |                                                                                                    |                     |
|                          | Custom Header Fields                                                                                                    |          |                                                                                                    |                     |
|                          | Force SSL Host Verification Force Synchronous Response Use Compression URLEncode                                          |          |                                                                                                    |                     |

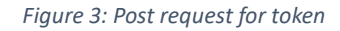

- 5. **Get Data from DB-** The Data is fetched from the Database table Using the Predefined connection or PDC with a name **Input Database** to Connect to MySQL database.
- 6. **Send Data to Salesforce-** The Data pulled from the database is then translated to required JSON format in Translate Data from Database to Salesforce workflow item. The data is pushed to Salesforce to create a new object record.

| Do Not Log Workflow Item Details     Run Concurrenty     Archive Data     Data Source Type:     TRANSLATED DATA     Source Workflow Item:     Translate Data from Database to Salesforce     View     View     Translate Data from Database to Salesforce     View     view of Connection     System Default     System Default     System Default     Source Workflow Item:     Connection     Override Predefined Connection     View of View Item Easerst In Delow Variable     Source Workflow Item     System Default     System Default     System Default     Source View     Subsidy Korkflow Item     System Default     Source View     Source View     Source View     Source Type:     Source Connection     Override Predefined Connection     Source View     Source View     Source View     Source View     Source View     Source Type:     Source Type:     Source Connection     Source Connection     Source Connection     Source Connection     Source Type:     Source Connection     Source Connection     Source Connection     Corrent Connection     Source Connection     Source Conn     | lame:                    | Send Data to Salesforce                    | ID:9558  | Enter Salesforce Client ID in below variable  |
|----------------------------------------------------------------------------------------------------|--------------------------|--------------------------------------------|----------|-----------------------------------------------|
| Run Concurrently Archive Data   Diable Workflow Item   ta Source Type: TAANSLATE DATA Tanslate Data from Database to Salesforce © Workflow Item: Tanslate Data from Database to Salesforce © Winder Market Market                                                                                              |                          | Do Not Log Workflow Item Details           |          | SF Client ID                                  |
| Diable Workflow Item   tak Source Type:   TAANSLATED DATA   Salesforce   atbound Condition:   Salesforce   Salesforce   Salesforce   Output   atbound Condition:   System Data/   otcoding:   System Data/   otcoding:   System Data/   Outcoding:   System Data/   Outcoding:   System Data/   Outcoding:   System Data/   Outcoding:   System Data/   Outcoding:   System Data/   System Data/   Optint   System Data/ <                                                                                                    |                          | Run Concurrently Archive Data              |          | Enter Salesforce Client Secret in below varia |
| ata Source Type: TRANSLATED DATA   ource Workflow Item: Translate Data from Database to Salesforce   ubbund Condition: Salesforce   sales once Image: System Datault   elect Connection Information to Use: Image: Select 1   Predefined Connection Current Connection   override Predefined Connection Current Connection   override Predefined Connection Selesforce URL%   equest Type: POST   ontent Type: application/json   Ata Cation (opt): Selesforce URL%   serrance: Image: Selesforce   serrance: Image: Selesforce   serrance: Image: Sele                                                                                                    |                          | Disable Workflow Item                      |          | SF Client Secret                              |
| Bource Workflow Item: Translate Data from Database to Salesforce   Salesforce   Incoding:   System Default   Predefined Connection   Ourrent Connection   Ourrent Connection   Override Predefined Connection   Override Predefined Connection   Intro Salesforce URL %   Inter Salesforce URL %   Inter Salesforce                                                                                                    | Data Source Type:        | TRANSLATED DATA                            | 0        | Enter Salesforce Grant Secret in below varia  |
| Training Data Data Unit Unit unit data Data Unit Unit Unit data Data Unit Data Data Unit Unit Unit Data Data Unit Data Data Unit Data Unit Data Unit Data Unit Data Unit Data D           | ource Workflow Item:     | Translate Data from Database to Salesferce | 0        | SF Grant                                      |
| Lucound Cunition.       Salesforce       Image: Salesforce       Image: Sa                                                                                                    | uthound Condition:       | nalislate Data nom Database to Salesiorce  |          | SF Username                                   |
| nonding: System Default   elect Connection Information to Use:   Predefined Connection   Current Connection   connection Type:   HTTP   Bauest Type:   POST   content Type:   aquest Type:   POST   content Type:   application/json   CAP Action (opt):   servane:   assword:   Statest   Custom Header Fields (SET)   Force SSL Host Verification   Custom Header Fields (SET)   Force SSL Host Verification                                                                                                    | aubound condition.       | Salestorce                                 | Viev     | Pequest body for get token in below variable  |
| neoding: System Default     indext Connection Information to Use:   Predefined Connection   oreading:   Select:   override Predefined Connection   override Predefined Connection   override Predefined Connecti                                                                                                    |                          |                                            |          | Token Request Body                            |
| Beleet Connection Information to Use:   Predefined Connection   Current Connection   Current Connection   Coverride Predefined Connection   Coverride Predefined Coveride Predefined Coverride Predefined Coverride Predefined Coveri                                                                                                    | ncoding:                 | System Default                             | 0        | Enter Salesforce URL in below variable        |
| beleficionaction information to Jesi Predefined Connection Current Connection Conrection information Conrection Conrecti |                          |                                            |          | Get Token URL                                 |
| Predefined Connection       Current Connection         Predefined Connection       - Salect         Override Predefined Connection       - Tanalato Data to extract token         Connection Type:       HTTP         JRL:       SWF_VARIABLE,Salesforce URL%       - Tanalato Data to extract token         Content Type:       POST         Content Type:       application/json         Content Type:       application/json         Salestore       Send Data to Salesforce         Send Data to Salesforce       Send Data to Salesforce         Send Data to Salesforce       Send Data to Salesforce         Send Data to Salesforce       Var_ListName         Send Data to Salesforce       Var_ListName         Send Data to Salesforce       Var_Status         Custom Header Fields (SET)       Tracking Report         Force SSL Host Verification       Receive Synchronous Response                                                                                                    | Select Connection Inform | ation to Use:                              |          | POST request to get token                     |
| Predefined Connection   Override Predefined Connection   Doannection Type:   HTTP   POST   Oother Data for Data to extract token   Token   Doannection/json   Stabesforce URL   SoAP Action (opt):   Password:   Sassword:   Soannection:   Tubul:   Custom Header Fields (SET)   Force SLL Host Verification:   Custom Header Fields (SET)                                                                                                    | Predefined Connection    | n 📀 Current Connection                     |          | 🔮 Get token                                   |
| Override Predefined Connection   Donnection Type:   HTTP   JRL:   %WF_VARIABLE,Salesforce URL%   bequest Type:   POST   content Type:   application/json   SOPA Action (opt):   JSerame:   Jassword:   imeout (secs):   So0   ISL version:   TLSv.2   Custom Header Fields (SET)   Force SSL Host Verification                                                                                                    | Predefined Connection:   |                                            |          | Translate Data to extract token               |
| Overnae Prederinae Connection         Dannection Type:         HTTP         Request Type:         POST         Dothertn Type:         application/json         SoAP Action (op):         Sterrame:         Password:         So0         Sterrame:         Custom Header Fields (SET)         Force SSL Host Verification                                                                                                    |                          |                                            |          | Extracted token                               |
| Connection Type:       HTTP       Image: HTTP       Image: HTTP         JRL:       %WF_VAIIABLE,Salesforce URL%       Image: HTTP       Image: HTTP         Request Type:       application/json       Get Data From DB         SOAP Action (opt):       Image: HTTP       Image: HTTP         Jaername:       Image: HTTP       Image: HTTP         Jaername:       Image: HTTP       Image: HTTP         SSL version:       TLSv1.2       Image: HTTP         Custom Header Fields (SET)       Image: Fields (SET)       Image: Fields (SET)         Force SSL Host Verification       Receive Synchronous Response       Emile Case HTTP                                                                                                    |                          |                                            |          | Token                                         |
| JRL: %WF_VARIABLE,Salesforce URL% Acquest Type: POST Content Type: application/json Content Type: application/json Content  | Connection Type:         | HTTP                                       | •        |                                               |
| Request Type:       POST       ©         Content Type:       application/son       ©         Application/son       ©       Send Data from Database to Salesforce         Key Alias To Use:       ©       •         Username:       ©       •         Password:       0       •         Thesout (sees):       600       ©         SSL version:       TLSv1.2       ©         Force SSL Host Verification       © Receive Synchronous Response                                                                                                    | URL:                     | %WE VARIABI E Salesforce LIRI %            |          | Enter DB Information                          |
| Action (spt):     application/json       SOAP Action (opt):     application/json       SoAP Action (opt):     application/json       Desrame:     application/json       Password:     application       SSA version:     TLSv1.2       Custom Header Fields (SET)       Force SSL Host Verification     Receive Synchronous Response                                                                                                    | Request Type:            | POST                                       |          | Get Data From DB                              |
| Application/json       Image: Send Data to Salesforce         Acking (opt):       Image: Send Data to Salesforce         Key Alias To Use:       Image: Send Data to Salesforce         Jaername:       Image: Send Data to Salesforce         Jaername:       Image: Send Data to Salesforce         Jaername:       Image: Send Data to Salesforce         Jaername:       Image: Send Data to Salesforce         Jaername:       Image: Send Data to Salesforce         Jaername:       Image: Send Data to Salesforce         Jaername:       Image: Send Data to Salesforce         Jaername:       Image: Send Data to Salesforce         Jaername:       Image: Send Data to Salesforce         Jaername:       Image: Send Data to Salesforce         Jaername:       Image: Send Data to Salesforce         Jaername:       Image: Send Data to Salesforce         Send Data to Salesforce       Image: Send Data to Salesforce         Send Data to Salesforce       Image: Send Data to Salesforce         Send Data to Salesforce       Image: Send Data to Salesforce         Send Data to Salesforce       Image: Send Data to Salesforce         Send Data to Salesforce       Image: Send Data to Salesforce         Send Data to Salesforce       Image: Send Data to Salesforce         Send Data to Salesforc                                                                                                    | Contact Turner           | POST                                       |          | Translate Data from Database to Salesforce    |
| SOAP Action (opt):<br>SoAP Action (opt):<br>Jeername:<br>assword:<br>assword:<br>SSL version:<br>Custom Header Fields (SET)<br>Force SSL Host Verification                                                                                                    | content Type:            | application/json                           | <u> </u> | Send Data to Salesforce                       |
| Cey Alias To Use:       Image: Cey Alias To Use:       Image: Cey Alias To Us                                                                                                    | SOAP Action (opt):       |                                            |          | 12 Response                                   |
| Jaerame:<br>Password:<br>Password:<br>SSL version:<br>Custom Header Fields (SET)<br>Force SSL Host Verification Case Receive Synchronous Response                                                                                                    | Key Alias To Use:        |                                            | 🖸 📖      | var_FirstName                                 |
| Password:<br>Immeout (secs): 600<br>ISL version:<br>Custom Header Fields (SET)<br>Force SSL Host Verification @ Receive Synchronous Response                                                                                                    | Jsername:                |                                            |          |                                               |
| Timeout (secs): 500<br>SSL version: TLSv1.2 Custom Header Fields (SET)<br>Force SSL Host Verification & Receive Synchronous Response                                                                                                    | Password:                |                                            |          | 🧉 var_Status                                  |
| SSL version: TLSv1.2 S tror Handler                                                                                                    | Timeout (secs):          | 600                                        |          | Tracking Report                               |
| Custom Header Fields (SET) Force SSL Host Verification 🗹 Receive Synchronous Response                                                                                                    | SSL version:             | TLSv1.2                                    | 0        | U Error Handler                               |
| Force SSL Host Verification 💟 Receive Synchronous Response                                                                                                    |                          | Custom Header Fields (SET)                 |          |                                               |
|                                                                                                    |                          | Force SSI Host Verification                |          |                                               |
|                                                                                                    |                          |                                            |          |                                               |

Figure 4: Send request to salesforce

| Custom Header Values<br>Create custom header fields fo | Custom Header Values<br>Create custom header fields for the message. |  |  |  |  |  |  |
|--------------------------------------------------------|----------------------------------------------------------------------|--|--|--|--|--|--|
| Key Name                                               | Key Value                                                            |  |  |  |  |  |  |
| Authorization                                          | Bearer %WF_VARIABLE,Token%                                           |  |  |  |  |  |  |
|                                                        |                                                                      |  |  |  |  |  |  |
|                                                        |                                                                      |  |  |  |  |  |  |
|                                                        |                                                                      |  |  |  |  |  |  |

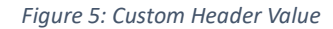

7. **Tracking report-** Tracking Report is used to capture the session data of the workflow and the data that is being pushed into Salesforce. Below is the Sample of Tracking report **salesforce\_connect\_report** used in Salesforce Connector. Fields in the Report can be added, removed or modified as per the required customization.

Tracking Report can be added or modified from **Repository** ->**Tracking report**. User can either add a new report or modify an existing report. After selecting the report, you have the option to add or modify pertinent fields and their properties.

| Create Data Sets for Tracking Rep<br>To make a copy of a Data Set, use | oort here<br>e CTRL+C to copy and C            | TRL+V to paste. |       |            |            |         |                   |  |
|------------------------------------------------------------------------|------------------------------------------------|-----------------|-------|------------|------------|---------|-------------------|--|
| isalesforce_connect_rep                                                | Tracking Report Name salesforce_connect_report |                 |       |            |            |         |                   |  |
| L4_837_Institutional                                                   | Field Name:                                    | Data Type:      | Size: | Is Insert: | Is Update: | Is Key: | Add Data Field    |  |
| cerner_connect_report                                                  | BG_TRANS_ID                                    | bigint          | 20    | Y          | N          | N       | Delete Data Field |  |
| epic_connect_report                                                    | BG_TIMESTAMP                                   | timestamp       |       | Y          | N          | N       |                   |  |
| 唱_hie_connect_report                                                   | Company                                        | varchar         | 200   | Y          | N          | N       | Undo All Changes  |  |
|                                                                        | FirstName                                      | varchar         | 200   | Y          | N          | N       |                   |  |
|                                                                        | ID                                             | bigint          | 20    | Y          | N          | N       |                   |  |
|                                                                        | LastName                                       | varchar         | 200   | Y          | N          | N       |                   |  |
|                                                                        | Status                                         | varchar         | 200   | Y          | N          | N       |                   |  |
|                                                                        |                                                |                 |       |            |            |         |                   |  |
|                                                                        |                                                |                 |       |            |            |         |                   |  |
|                                                                        |                                                |                 |       |            |            |         |                   |  |
|                                                                        |                                                |                 |       |            |            |         |                   |  |
|                                                                        |                                                |                 |       |            |            |         |                   |  |
|                                                                        |                                                |                 |       |            |            |         |                   |  |
|                                                                        |                                                |                 |       |            |            |         |                   |  |
|                                                                        |                                                |                 |       |            |            |         |                   |  |
|                                                                        |                                                |                 |       |            |            |         |                   |  |
|                                                                        |                                                |                 |       |            |            |         |                   |  |

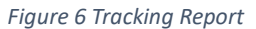

| Add Tab 🕂                                                                       |                                                                                 |                                              |             |                            |                           |                                   |     |                                                                                        |
|---------------------------------------------------------------------------------|---------------------------------------------------------------------------------|----------------------------------------------|-------------|----------------------------|---------------------------|-----------------------------------|-----|----------------------------------------------------------------------------------------|
| Tracking Reports<br>(account name : report name<br>[training : salesforce_conne | t) Start Date Tim<br>(yyyy/mmidd)<br>2024/01/02<br>End Date Tim<br>(yyyy/mmidd) | ie<br>HH:mm)24hr<br>00:00<br>8<br>HH:mm)24hr |             | Custom Filter:<br>T<br>AND | Filter By<br>- Select - V | Not Operator Value CONTAINS Value | Add | Refresh Rate (mm:ss): 2:0<br>Search Limit: 500<br>Page Size: 100<br>Switch to Advanced |
| Teaching Danast Summary                                                         | 2024/01/02                                                                      | 23:59<br>er Values                           | 9           | Filte                      | r List Clear Filter       |                                   |     |                                                                                        |
| Nothing found to display.                                                       | - [compse]                                                                      |                                              |             |                            |                           |                                   |     |                                                                                        |
| Tracking Report List - [Co                                                      | ustomize]                                                                       |                                              |             |                            |                           |                                   |     |                                                                                        |
| 6 items returned, displaying all                                                | items.                                                                          |                                              |             |                            |                           |                                   |     |                                                                                        |
| BG Trans ID 🌲                                                                   | BG Timestamp                                                                    | Company \$                                   | FirstName 🖨 | LastName 🖨                 | Status                    | \$ Action                         |     |                                                                                        |
| 4979939                                                                         | 2024-01-02 15:26:24.0                                                           | Vorro                                        | Shawn       | Marsh                      | closed                    | Resolve Delete                    |     |                                                                                        |
| 4979930                                                                         | 2024-01-02 15:15:49.0                                                           | Vorro                                        | kane        | williamson                 | closed                    | Resolve Delete                    |     |                                                                                        |
| 4979907                                                                         | 2024-01-02 14:53:00.0                                                           | Vorro                                        | John        | Styris                     | closed                    | Resolve Delete                    |     |                                                                                        |
| 4979902                                                                         | 2024-01-02 14:46:37.0                                                           | Vorro                                        | Harish      | Sharman                    | closed                    | Resolve Delete                    |     |                                                                                        |
| 4979893                                                                         | 2024-01-02 14:37:06.0                                                           | Vorro                                        | Komal       | Sharma                     | Working - Contacted       | Resolve Delete                    |     |                                                                                        |

Figure 7: Salesforce Tracking Report

Resolve Delete

Have a question? Visit-

4979884

2024-01-02 14:27:36.0

AMIC BOMET 0021 Vareion10.0.36 221017